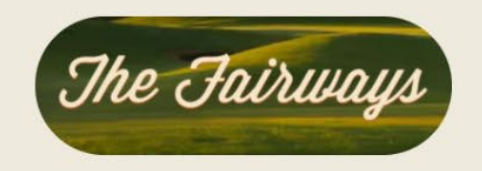

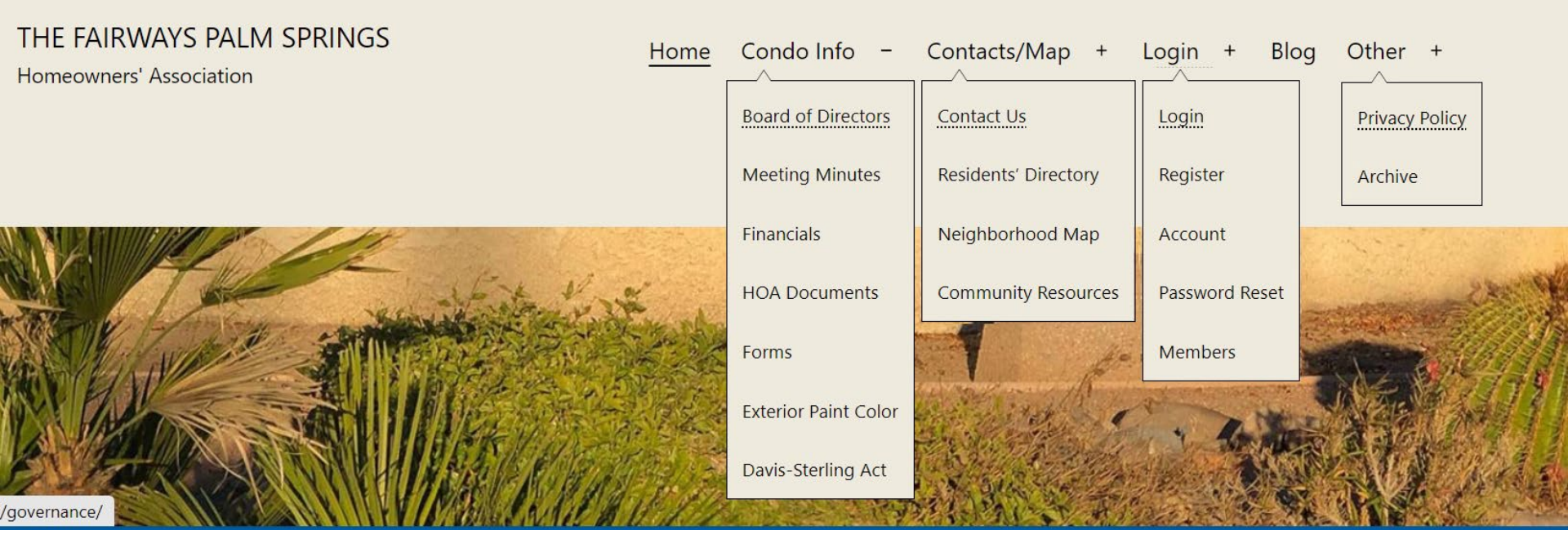

#### Home Page

The Home Page is where you start. There is a menu across the top that has drop-down windows that show you other pages. The first thing you should do is click on the "Register" page. Some of the pages are "Private" and you won't see them until you register as a resident-member.

Once you've registered, the Top Menu appears on every page. You can navigate between pages by opening the menu and clicking on the page you want.

So, click on the "Register" link in the drop-down menu and get started

## **Register Page**

- When you register for membership, your application will be reviewed to make sure you are a resident of The Fairways.
- Upon approval, you will be sent a link to establish a password. Only you will know your password and if you forget it, you can reset it. A new email will be sent with a link for you to set your password to whatever you want.
- If you add a phone number that will be added to the Private Residents Directory that only members can access and download.

# Register

| Username                               |       |
|----------------------------------------|-------|
|                                        |       |
| Password                               |       |
|                                        |       |
| Confirm Password                       |       |
| Confirm Password                       |       |
| First Name                             |       |
|                                        |       |
| Last Name                              |       |
|                                        |       |
| Condo Address                          |       |
| Please enter your condo street address |       |
| E-mail Address                         |       |
|                                        |       |
| C Phone Number                         |       |
|                                        |       |
| Mobile Number                          |       |
|                                        |       |
|                                        |       |
| Register                               | Login |

# Login Page

- Once you are Registered, you will receive a link to create your own password.
- Go to the Login Page to login. Enter your Username or Email Address
- Enter your password.
- If you want the system to automatically log you in whenever you visit, click on the "Keep me signed in" box (green arrow)
- If you've forgotten your password, click on the link at the red arrow. That will take you to the "Password Reset Page"

#### Login

| Us                    | ername or E-mail  |          |
|-----------------------|-------------------|----------|
|                       |                   |          |
| Pa                    | ssword            |          |
|                       |                   |          |
|                       | Keep me signed in |          |
|                       | Login             | Register |
| Forgot your password? |                   |          |

## Password Reset Page

- If you've forgotten your password and clicked on the "Forgotten password" link, you will end up here.
- Just enter your Username or email address and click on the "Reset Password".
- If that doesn't solve your problem the fill out the form below the link and click on "Contact Us".
- We will respond as soon as we can to help you with the password.

#### Password Reset

To reset your password, please enter your email address or username below

Enter your username or email

Reset my password

#### Having Problems Resetting?

Let us know if you are having problems and we will reach out to help you as soon as we can.

#### Name

Email \*

Message \*

Contact Us